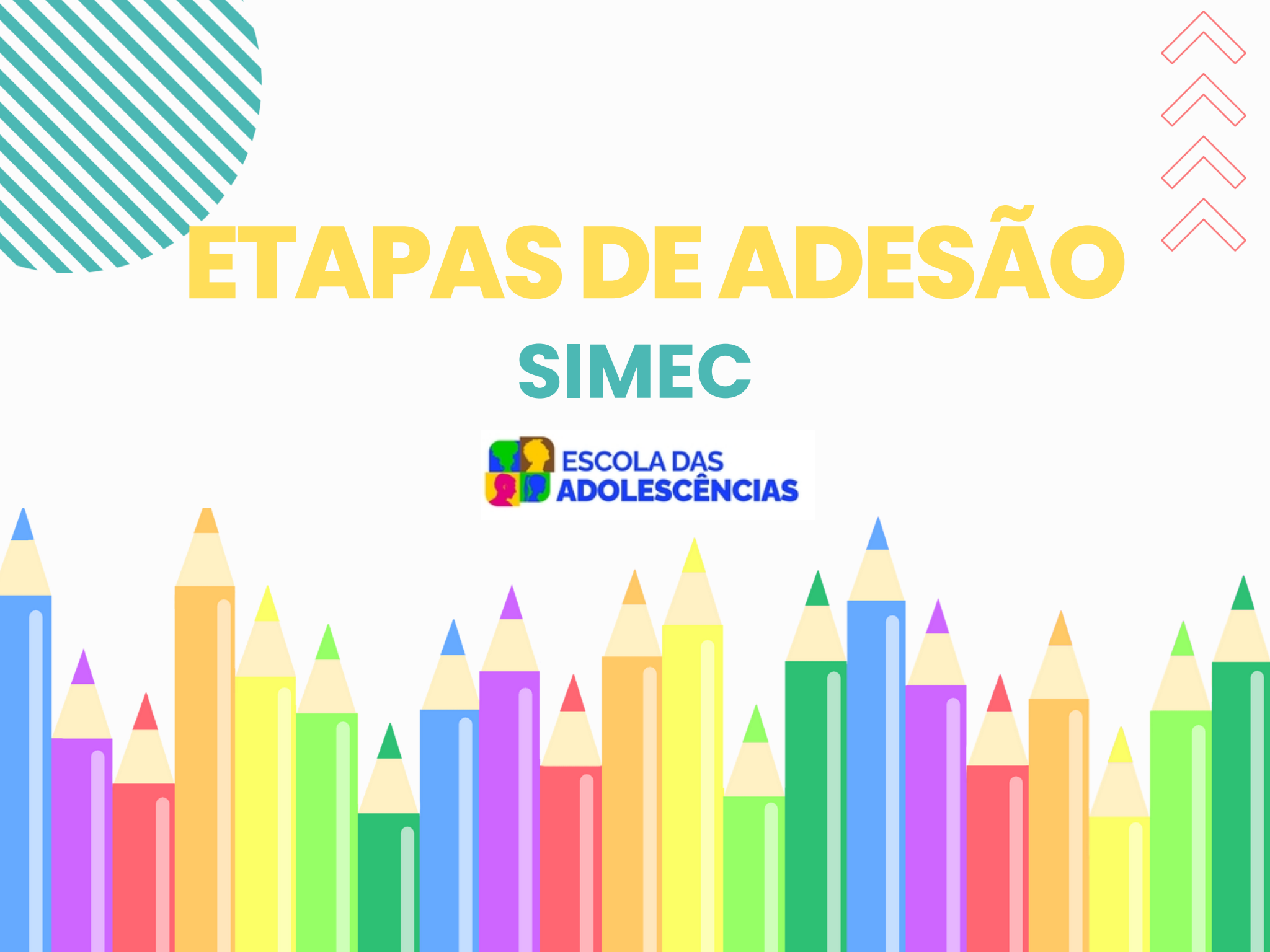

### Passo 1

• Acessar o SIMEC, Módulo PAR 4, via login de Secretário(a) de Educação.

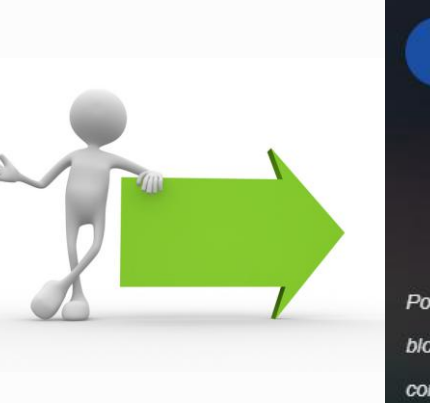

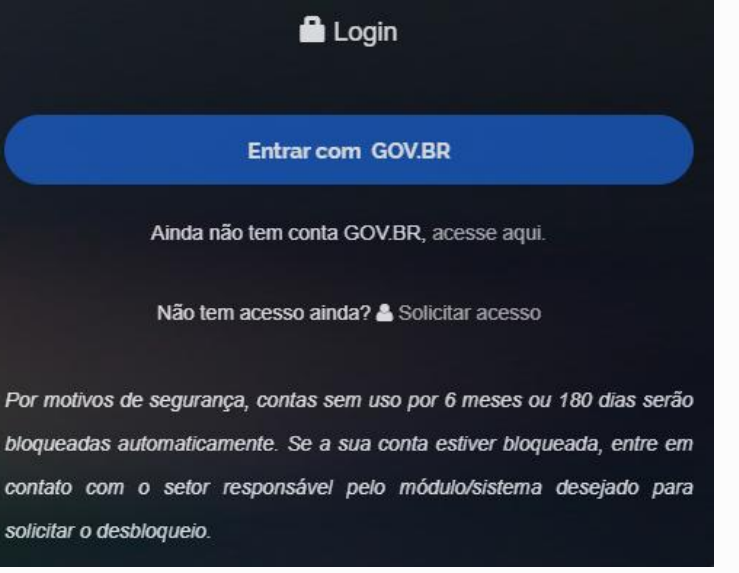

https://simec.mec.gov.br/login.php

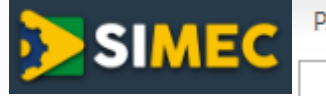

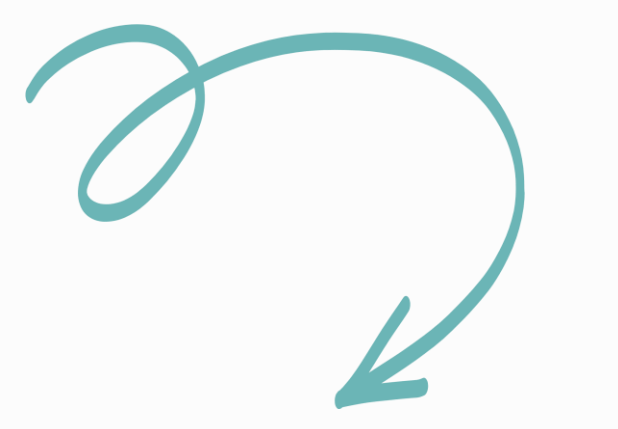

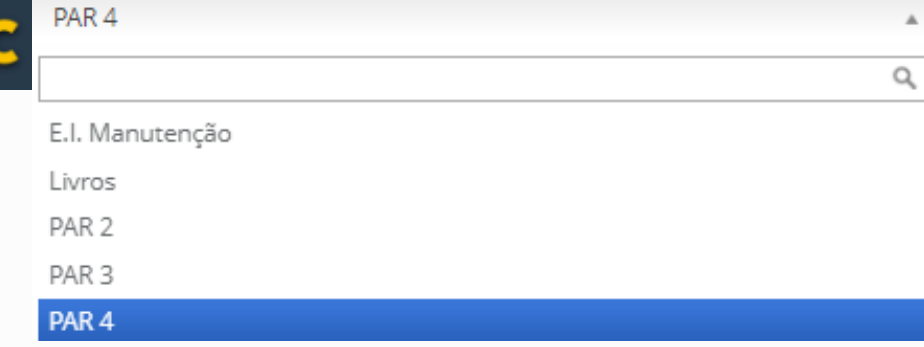

#### Passo 2

Telas de acesso

Após logar no módulo PAR 4, para acessar a aba de Adesão de Programas, é necessário clicar no ícone vermelho destacado, presente no canto inferior direito da página.

| EC E PAR 4                                                  |                                                                  | ×                                                               |                                                                               |                                                                                  |                                                                        | 9                                               |           |
|-------------------------------------------------------------|------------------------------------------------------------------|-----------------------------------------------------------------|-------------------------------------------------------------------------------|----------------------------------------------------------------------------------|------------------------------------------------------------------------|-------------------------------------------------|-----------|
| Dados da Unidade PNE                                        | Histórico                                                        | Pendências                                                      | Diagnóstico                                                                   | Planejamento                                                                     | Execução                                                               | Emendas                                         | Obra      |
| DIRIGENTES<br>✓ Prefeitura                                  | Dados da Prefeit                                                 | ura                                                             |                                                                               |                                                                                  |                                                                        |                                                 |           |
| ✓ Prefeito                                                  | Prezado(a) Dirigen                                               | te,                                                             |                                                                               |                                                                                  |                                                                        |                                                 |           |
| ✔ Secretaria Municipal de Educação                          | Os dados cadastrais                                              | da Prefeitura e do                                              | (a) Prefeito(a) são proven                                                    | ientes das informações pre                                                       | stadas pelo município a                                                | o sistema do FNDE.                              |           |
| EQUIPE                                                      | Caso haja necessida<br>Habilitação e Emper<br>www.fnde.gov.br/pa | de de alteração de<br>nho de Programas (<br>infaleconosco/inde) | dados, ou algum campo<br>Projetos Educacionais -<br>c.php/publico ou no sítio | esteja sem preenchimento,<br>COHEP pelo PAR Fale Cono<br>do FNDE em Programas>P/ | , o município deve entra<br>sco, no endereço<br>AR>Contatos>Acesso par | r em contato com a Coorde<br>a usuário público. | enação de |
| ✓ Equipe Local                                              | Telefones:(61) 2022                                              | - 4093/4294.                                                    |                                                                               |                                                                                  |                                                                        |                                                 |           |
| ✓ Equipe Nutricionistas                                     |                                                                  |                                                                 | free la                                                                       |                                                                                  |                                                                        |                                                 |           |
| CONSELHOS                                                   |                                                                  | CNPJ: *                                                         |                                                                               |                                                                                  |                                                                        |                                                 |           |
| <ul> <li>Conselho de Acompanhamento e Controle S</li> </ul> |                                                                  | Nome: *                                                         |                                                                               |                                                                                  |                                                                        |                                                 |           |
| ✓ Conselho Municipal de Educação                            |                                                                  |                                                                 |                                                                               |                                                                                  |                                                                        |                                                 | 4         |
|                                                             |                                                                  | Razão Social: *                                                 |                                                                               |                                                                                  |                                                                        |                                                 |           |
|                                                             |                                                                  | E mail: *                                                       | -                                                                             |                                                                                  |                                                                        |                                                 |           |
|                                                             |                                                                  | E-11(011)                                                       |                                                                               |                                                                                  |                                                                        |                                                 |           |

#### Passo 3

Telas de acesso

# Em seguida, clicar no ícone azul, que indica a aba Programas do MEC.

| Dados da Unidade PNE                                                                                                    | Histórico                                                                                              | Pendências                                                                                                    | Diagnóstico                                                                                                    | Planejamento                                                                                                    | Execução                                                                                              | Emendas                                                                | Obr       |
|----------------------------------------------------------------------------------------------------|----------------------------------------------------------------------------------------------------|----------------------------------------------------------------------------------------------------|----------------------------------------------------------------------------------------------------|----------------------------------------------------------------------------------------------------|----------------------------------------------------------------------------------------------------|------------------------------------------------------------------------|-----------|
| pne                                                                                                    |                                                                                                    |                                                                                                    |                                                                                                    |                                                                                                    |                                                                                                    | õ                                                                      | S         |
| DIRIGENTES                                                                                                    | Dados da Pr                                                                                            | refeitura                                                                                                    |                                                                                                    |                                                                                                    |                                                                                                    |                                                                        |           |
| ✓ Prefeitura                                                                                                    | Dudos du Fr                                                                                            | creatura                                                                                                    |                                                                                                    |                                                                                                    |                                                                                                    |                                                                        |           |
| ✓ Prefeito                                                                                                    |                                                                                                    |                                                                                                    |                                                                                                    |                                                                                                    |                                                                                                    |                                                                        |           |
| • Trefetto                                                                                                    | Prezado(a) Di                                                                                          | rigente,                                                                                                    |                                                                                                    |                                                                                                    |                                                                                                    |                                                                        |           |
| <ul> <li>✓ Secretaria Municipal de Educação</li> </ul>                                                                                                    | Os dados cada                                                                                          | <b>rigente,</b><br>astrais da Prefeitura e do(                                                                                                    | a) Prefeito(a) são proven                                                                                               | nientes das informações pre                                                                                           | estadas pelo município a                                                                              | o sistema do FNDE.                                                     |           |
| <ul> <li>Secretaria Municipal de Educação</li> <li>EQUIPE</li> </ul>                                                                                                    | Prezado(a) Di<br>Os dados cada<br>Caso haja nece<br>Habilitação e E<br>www.fnde.gov                    | rigente,<br>astrais da Prefeitura e do<br>essidade de alteração de<br>Empenho de Programas e<br>.br/parfaleconosco/index                                              | a) Prefeito(a) são proven<br>dados, ou algum campo<br>Projetos Educacionais -<br>.php/publico ou no sítio               | nientes das informações pre<br>esteja sem preenchimento<br><b>COHEP</b> pelo PAR Fale Conc<br>do FNDE em Programas>P/ | estadas pelo município ao<br>, o município deve entrar<br>osco, no endereço<br>AR>Contatos>Acesso par | o sistema do FNDE.<br>r em contato com a Coorde<br>ra usuário público. | enação de |
| Secretaria Municipal de Educação  EQUIPE     Equipe Técnica                                                                                                    | Prezado(a) Di<br>Os dados cada<br>Caso haja nece<br>Habilitação e E<br>www.fnde.gov.<br>Telefones:(61) | rigente,<br>astrais da Prefeitura e do(<br>essidade de alteração de<br>Empenho de Programas e<br>.br/parfaleconosco/index<br>) 2022- 4093/4294.                       | a) Prefeito(a) são proven<br>dados, ou algum campo<br>Projetos Educacionais -<br>. <mark>php/publico</mark> ou no sítio | nientes das informações pre<br>esteja sem preenchimento<br><b>COHEP</b> pelo PAR Fale Conc<br>do FNDE em Programas>P/ | estadas pelo município a<br>, o município deve entrar<br>isco, no endereço<br>AR>Contatos>Acesso par  | o sistema do FNDE.<br>r em contato com a Coorde<br>ra usuário público. | enação de |
| Secretaria Municipal de Educação  EQUIPE     Equipe Técnica     Equipe Local      Fouipe Nutricionistas                                                                                                    | Prezado(a) Dir<br>Os dados cada<br>Caso haja nece<br>Habilitação e E<br>www.fnde.gov<br>Telefones:(61) | rigente,<br>astrais da Prefeitura e do(<br>essidade de alteração de<br>Empenho de Programas e<br>.br/parfaleconosco/index<br>) 2022- 4093/4294.                       | a) Prefeito(a) são proven<br>dados, ou algum campo<br>Projetos Educacionais -<br>.php/publico ou no sítio               | nientes das informações pre<br>esteja sem preenchimento<br>COHEP pelo PAR Fale Conc<br>do FNDE em Programas>P/        | estadas pelo município ao<br>, o município deve entrar<br>usco, no endereço<br>AR>Contatos>Acesso par | o sistema do FNDE.<br>r em contato com a Coorde<br>ra usuário público. | enação de |
| <ul> <li>Fredeto</li> <li>Secretaria Municipal de Educação</li> <li>EQUIPE</li> <li>Equipe Técnica</li> <li>Equipe Local</li> <li>Equipe Nutricionistas</li> <li>CONSELHOS</li> </ul>                                                  | Prezado(a) Di<br>Os dados cada<br>Caso haja nece<br>Habilitação e E<br>www.fnde.gov<br>Telefones:(61)  | rigente,<br>astrais da Prefeitura e do(<br>essidade de alteração de<br>Empenho de Programas e<br>.br/parfaleconosco/index<br>) 2022- 4093/4294.<br>CNPJ: *            | a) Prefeito(a) são proven<br>dados, ou algum campo<br>Projetos Educacionais -<br>.php/publico ou no sítio               | nientes das informações pre<br>esteja sem preenchimento<br><b>COHEP</b> pelo PAR Fale Conc<br>do FNDE em Programas>P/ | estadas pelo município a<br>, o município deve entrar<br>isco, no endereço<br>AR>Contatos>Acesso par  | o sistema do FNDE.<br>r em contato com a Coorde<br>ra usuário público. | enação de |
| <ul> <li>Frieddo</li> <li>Secretaria Municipal de Educação</li> <li>EQUIPE</li> <li>Equipe Técnica</li> <li>Equipe Local</li> <li>Equipe Nutricionistas</li> <li>CONSELHOS</li> <li>Conselho de Acompanhamento e Controle S</li> </ul> | Prezado(a) Di<br>Os dados cada<br>Caso haja nece<br>Habilitação e E<br>www.fnde.gov<br>Telefones:(61)  | rigente,<br>astrais da Prefeitura e do(<br>essidade de alteração de<br>Empenho de Programas e<br>.br/parfaleconosco/index<br>) 2022- 4093/4294.<br>CNPJ: *<br>Nome: * | a) Prefeito(a) são proven<br>dados, ou algum campo<br>Projetos Educacionais -<br>.php/publico ou no sítio               | nientes das informações pre<br>esteja sem preenchimento<br><b>COHEP</b> pelo PAR Fale Conc<br>do FNDE em Programas>P/ | estadas pelo município a<br>, o município deve entra<br>isco, no endereço<br>AR>Contatos>Acesso par   | o sistema do FNDE.<br>r em contato com a Coorde<br>ra usuário público. | enação de |

Passo 4

Após clicar no botão azul, aparecerá uma tela com todos os banners dos

programas disponíveis para a adesão. Escolha o banner ESCOLA DAS

ADOLESCÊNCIAS e clique sobre ele

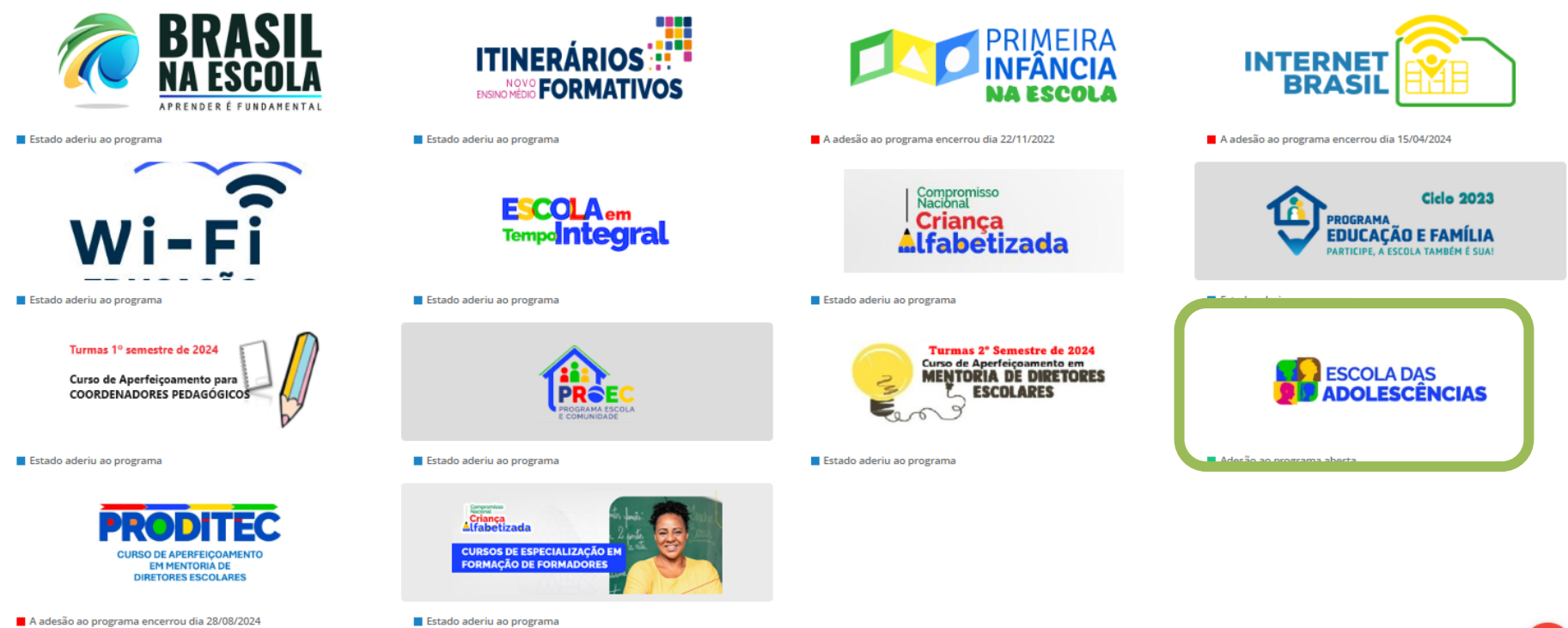

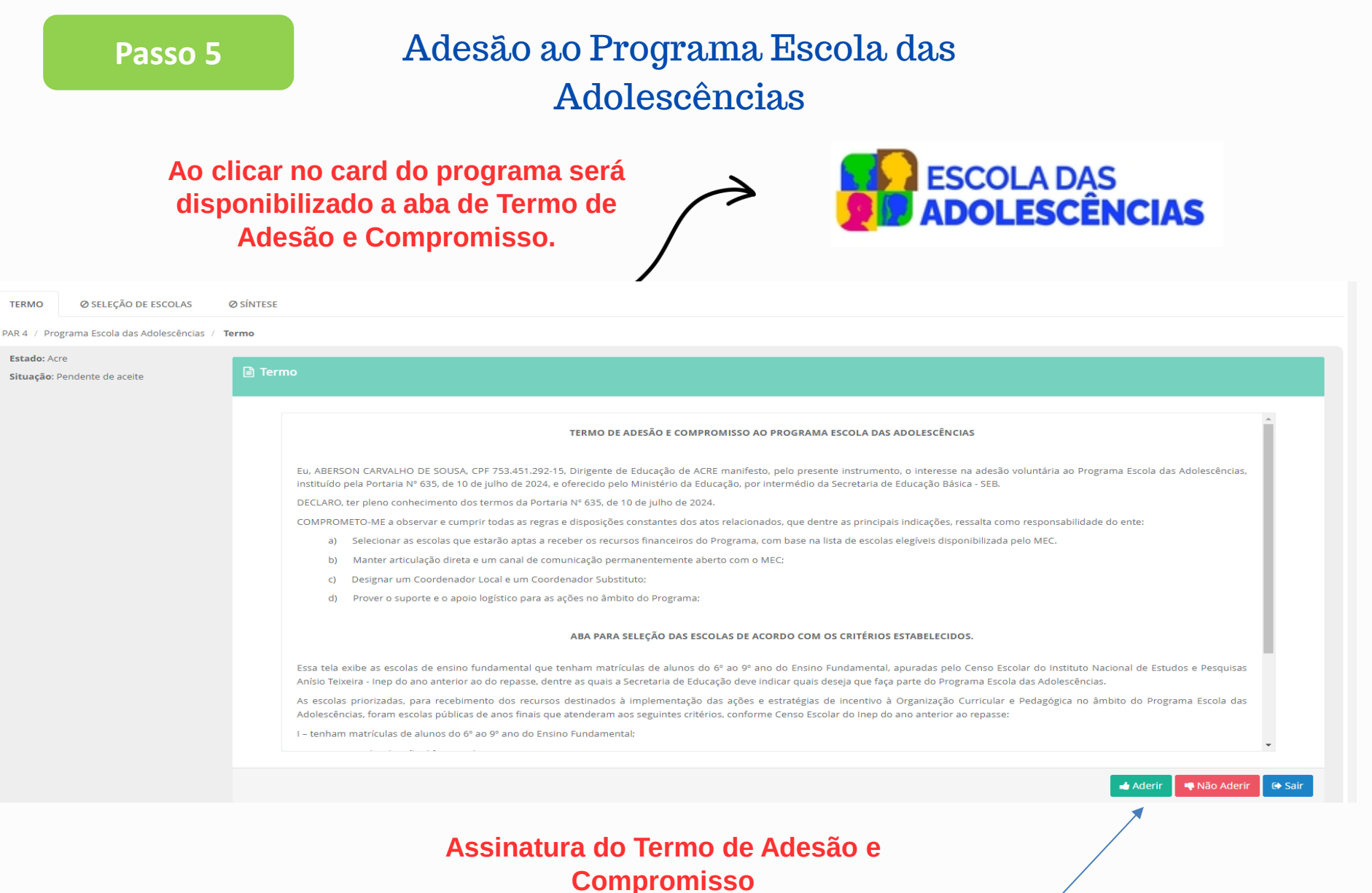

### Atenção

#### Passo 6

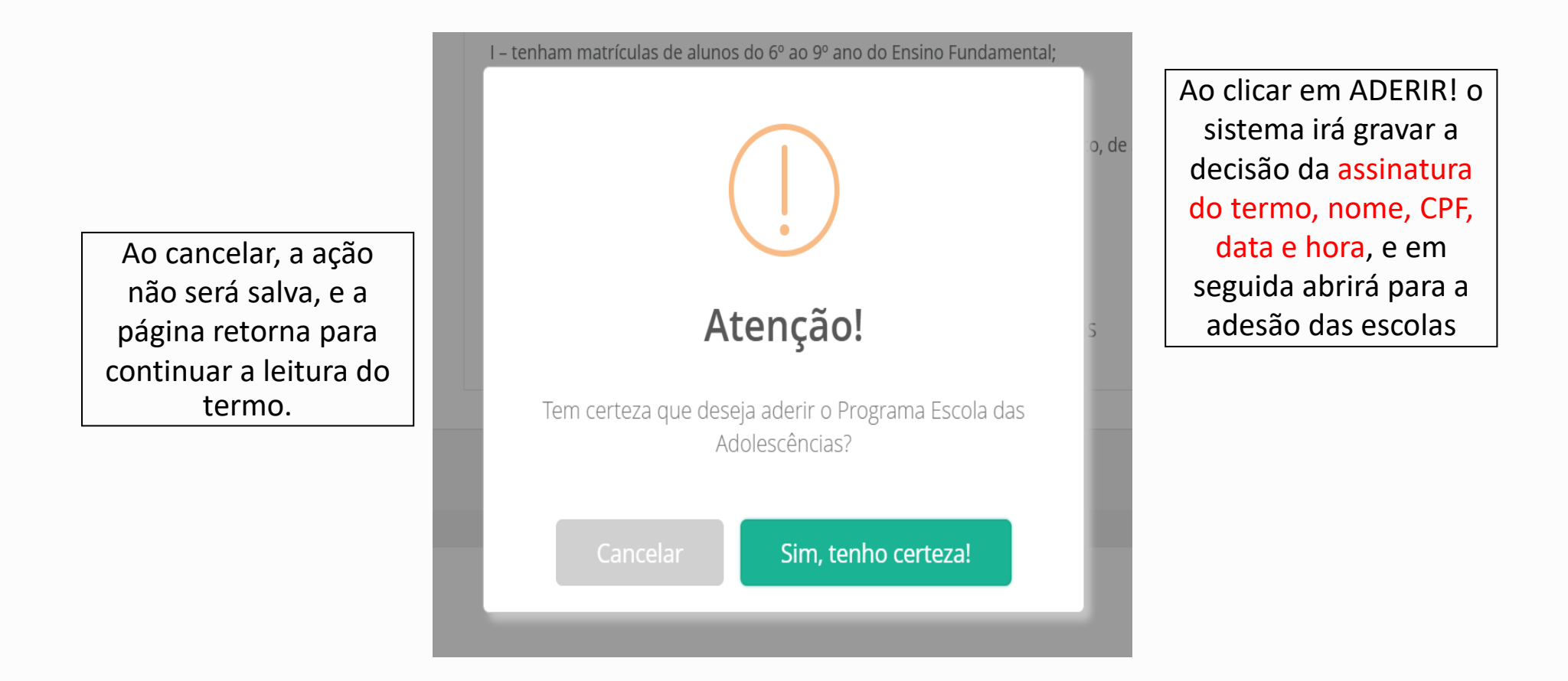

#### Passo 7

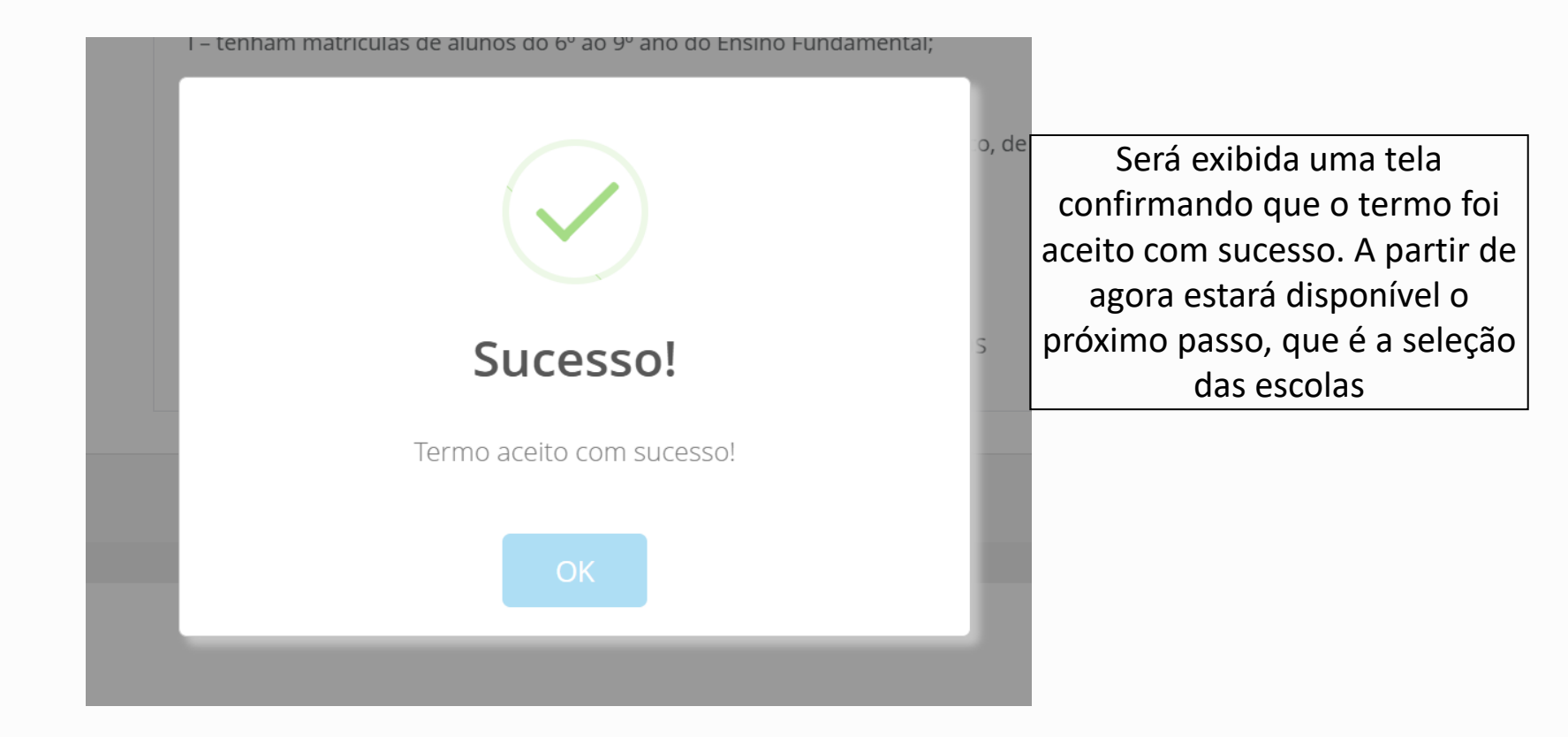

#### Passo 8

### Seleção das escolas priorizadas

Após a assinatura do Termo, deve ser selecionada a aba **SELEÇÃO DE ESCOLAS**, onde irão aparecer todas as escolas de anos finais da rede de ensino priorizadas para o primeiro ciclo de adesão. Basta manter a seleção de todas as escolas priorizadas que aparecem na lista, ou retirar a seleção das escolas que o ente não desejar escolher para receber o PDDE Escola das Adolescências,

| e clicar em SAL                                      | VAR                                      |                |                    |          |
|------------------------------------------------------|------------------------------------------|----------------|--------------------|----------|
| TERMO SELEÇÃO DE ESCOLAS SÍN                         | NTESE                                    |                |                    |          |
| PAR 4 / Programa Escola das Adolescências / So       | eleção de Escolas                        |                |                    |          |
| <b>Estado:</b> Acre<br><b>Situação:</b> Termo aceito | ✓ Seleção de Escolas                     |                |                    |          |
| ✓ Total de Escolas Selecionadas: 0 de<br>225         | Código INEP:                             | Código do inep |                    |          |
|                                                      | Escola:                                  | Nome da escola | Z Limpar Pesquisa  |          |
|                                                      | Lista de Escolas                         |                |                    | ~        |
|                                                      | Selecionar todas as escolas desta página |                | Escola             | Inep     |
|                                                      |                                          |                | ESC 15 DE JUNHO    | 12005398 |
|                                                      |                                          |                | ESC 1° DE MAIO     | 12001805 |
|                                                      |                                          |                | ESC 25 DE JULHO    | 12020290 |
|                                                      |                                          |                | ESC AFONSO PENA    | 12007307 |
|                                                      | 2                                        |                | ESC AGUA VIVA      | 12032204 |
|                                                      |                                          |                | ESC ALTO ALEGRE II | 12011134 |

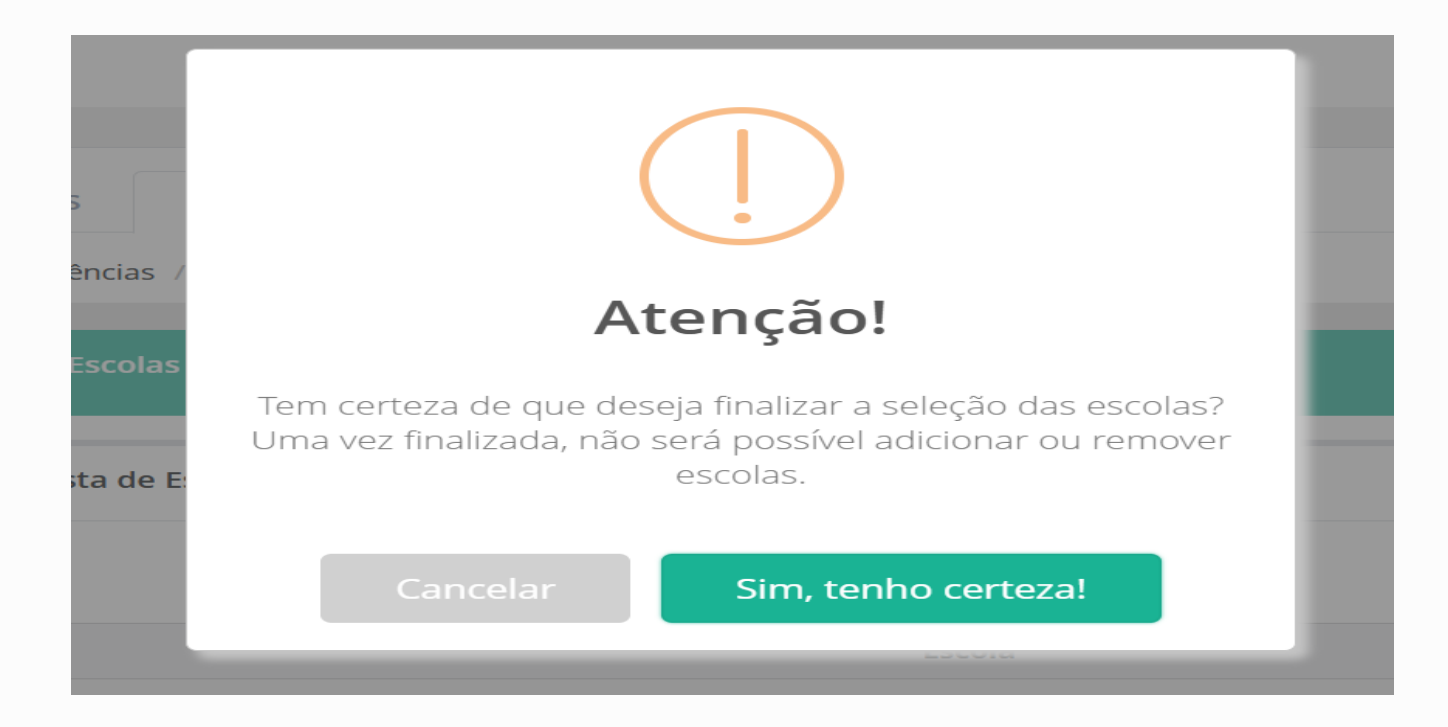

Ao final da tela, depois de serem listadas todas as escolas selecionadas, é possível enviar a seleção. Ao acionar essa função o sistema apresenta a mensagem de confirmação: Tem certeza que deseja cadastrar as escolas? Com as opções de resposta Cancelar e Sim, tenho certeza, para enviar deve clicar em Sim, tenho certeza, pois Cancelar retorna para a seleção das escolas.

Passo 10

Em seguida aparecerá essa tela de confirmação da seleção de escolas.

O próximo passo deve ser concluído na aba SÍNTESE

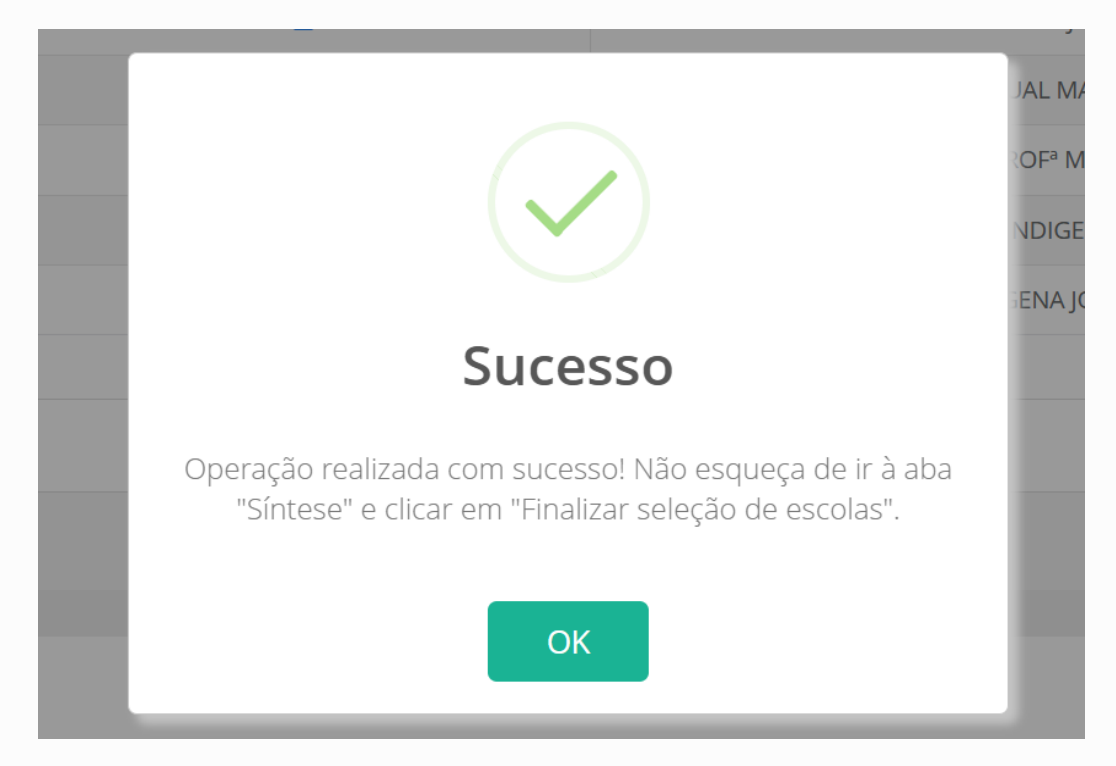

Passo 11

Na **aba SÍNTESE** serão visualizadas todas as informações cadastradas, e deve ser escolhida a opção FINALIZAR SELEÇÃO DE ESCOLAS para a conclusão da primeira etapa de adesão pelos entes.

| ADOLESCÊNCIAS ACTE                         |                                   |          |
|--------------------------------------------|-----------------------------------|----------|
| TERMO SELEÇÃO DE ESCOLAS SI                |                                   |          |
| Estado: Acre<br>Situação: Em preenchimento |                                   |          |
| 225                                        |                                   |          |
|                                            | Escola                            | Inep     |
|                                            | ESC 15 DE JUNHO                   | 12005398 |
|                                            | ESC 1° DE MAIO                    | 12001805 |
|                                            | ESC 25 DE JULHO                   | 12020290 |
|                                            | ESC AFONSO PENA                   | 12007307 |
|                                            | ESC AGUA VIVA                     | 12032204 |
|                                            | ESC ALTO ALEGRE II                | 12011134 |
|                                            | ESC ANTONIO SIMPLICIO DE OLIVEIRA | 12004022 |
|                                            | ESC ARGENTINA SANTOS DA SILVA     | 12022438 |
|                                            | ESC ARISTON FERREIRA DA CUNHA     | 12030899 |
|                                            | ESC ARIVAN CARNEIRO PRADO         | 12005517 |
|                                            | ESC AUGUSTO SEVERO                | 12000280 |
|                                            | ESC BELARMINO DE MENDONCA         | 12001961 |
|                                            |                                   |          |

Passo 12

Será exibida essa tela de confirmação, que se configura como a última tela da adesão ao Programa Escola das Adolescências pelo ente federado.

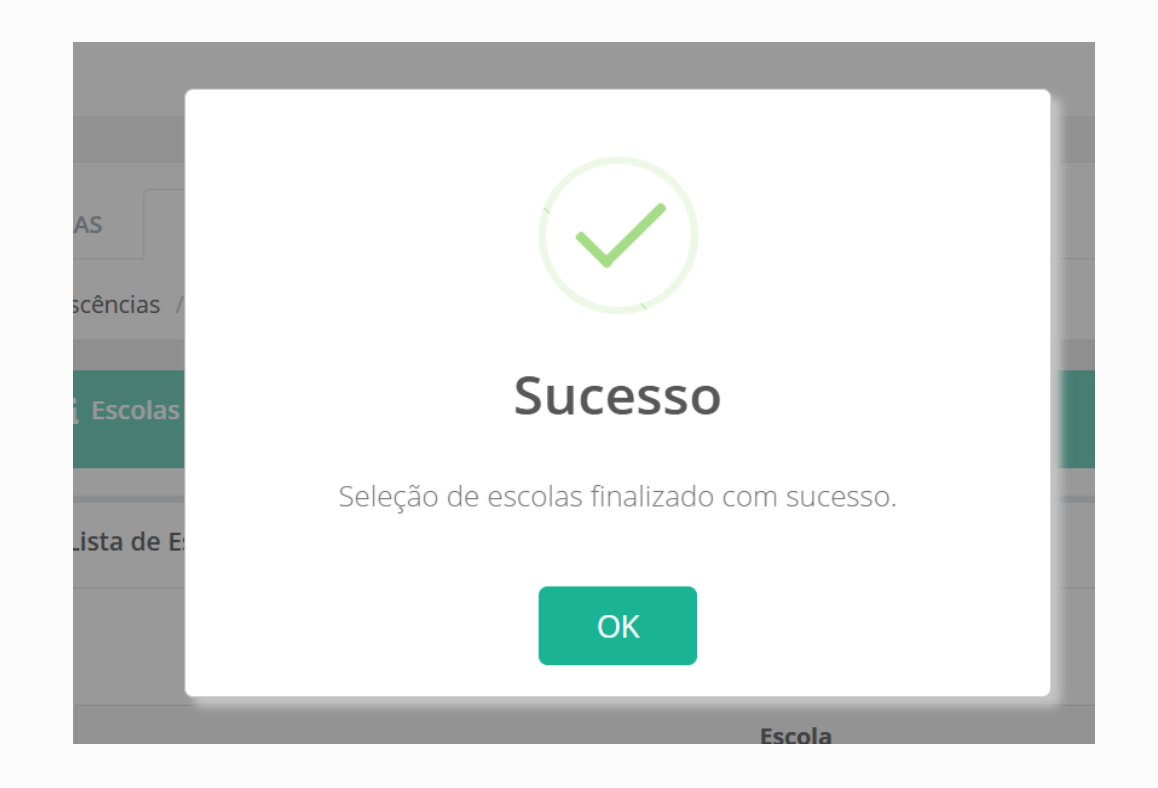

No canto superior esquerdo será possível visualizar o total de escolas selecionadas pelo ente federado, e a situação.

| SIME                                         | PAR 4                            |             |                    | Ţ     |
|----------------------------------------------|----------------------------------|-------------|--------------------|-------|
| ESCOLA DAS<br>ADOLESCÊNCIAS                  | Minas Gerais                     |             |                    |       |
| TERMO                                        | SELEÇÃO DE ES                    | COLAS       | SÍNTESE            |       |
| PAR 4 / Prog                                 | rama Escola das Ac               | lolescência | s / <b>Síntese</b> |       |
| Estado: Min<br>Situação: Se<br>escola finali | as Gerais<br>eleção de           | i Escol     | as selecionadas    |       |
| 29/10/2024<br>SANTOS FAR                     | por TEREZA<br>RIAS.              | Lista de    | e Escolas Selecio  | nadas |
| 🗹 Total de<br>Selecionada                    | <b>Escolas</b><br>as: 317 de 317 |             |                    |       |

### Atenção

Essa etapa ainda não torna a escola apta ao pagamento. O(a) diretor(a) escolar ainda precisará acessar o PDDE Interativo e assinar o Termo. Após essa etapa, o FNDE verificará se a Unidade Executora – UEx possui alguma pendência. ATENÇÃO AOS PRAZOS DE ADESÃO

### **REDES DE ENSINO**

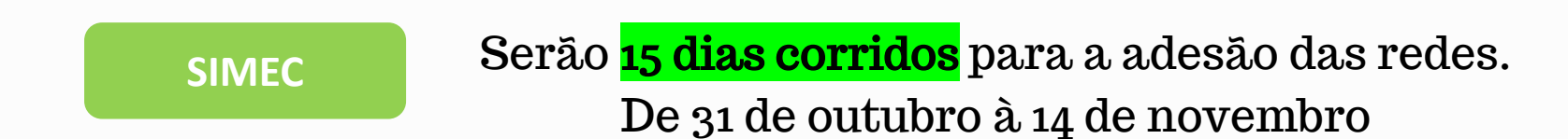

### **ESCOLAS**

PDDE Após finalizar o prazo de adesão no Simec, iniciamse <mark>15 dias corridos</mark> para adesão no PDDE. De 15 de novembro à 29 de novembro PARA SABER MAIS

Canais de Atendimento

Acesse o Fale Conosco do MEC

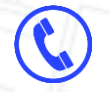

Telefones: 0800-616161

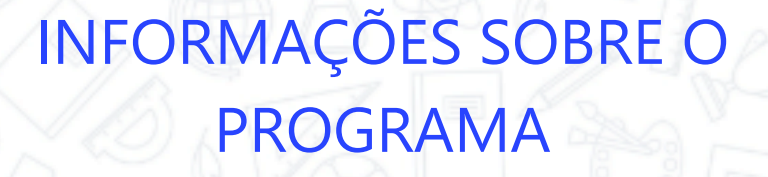

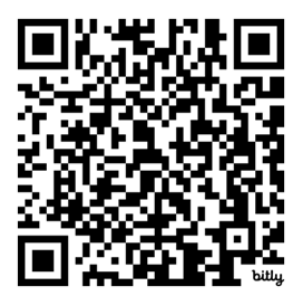

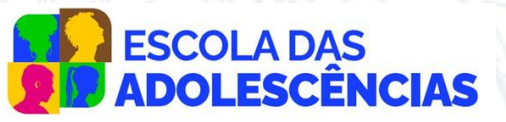

MINISTÉRIO DA EDUCAÇÃO

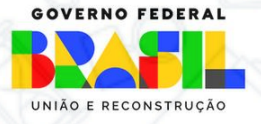